# Инструкция по поступлению на основные образовательные программы Казанского федерального университета

Электронная подача заявления на обучение в Казанский федеральный университет (КФУ) осуществляется на сайте социально-образовательной сети КФУ "Буду студентом!" по ссылке: <u>https://abiturient.kpfu.ru/</u> или через сайт для абитуриентов КФУ <u>https://admissions.kpfu.ru/</u>

Шаг 1. Запустите интернет-браузер. Зайдите на сайт КФУ «Буду студентом!» (abiturient.kpfu.ru). Нажмите кнопку «Регистрация».

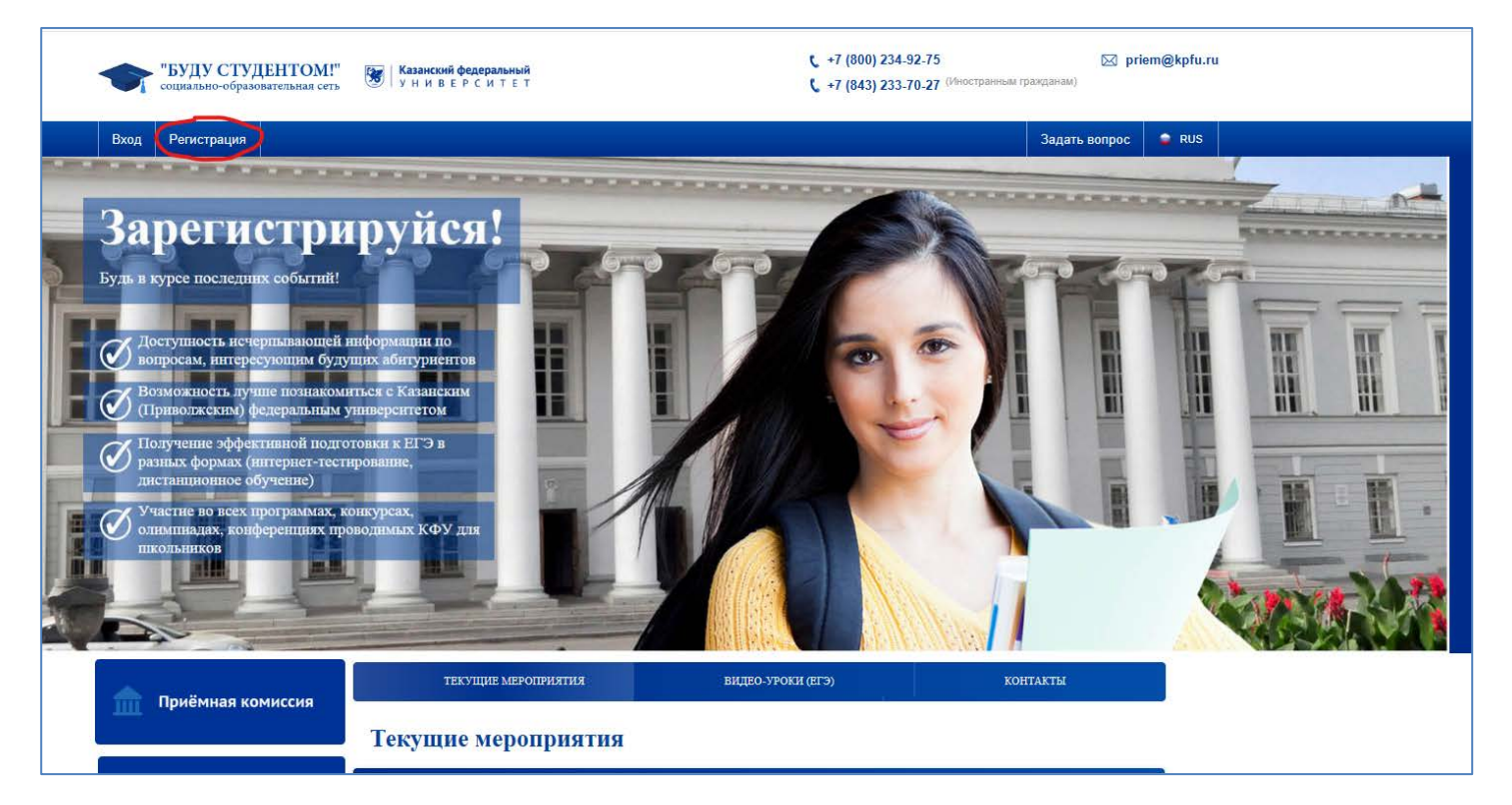

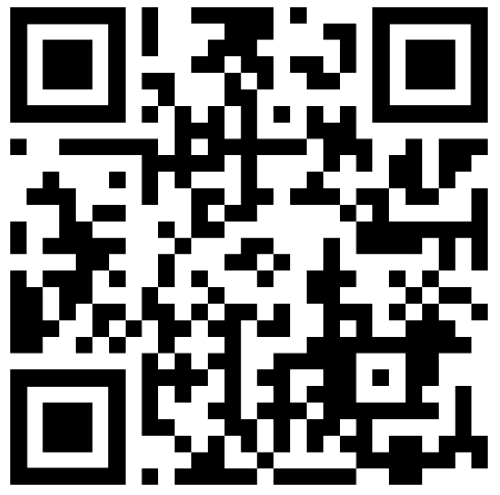

Шаг 2. В открывшемся окне Вам необходимо заполнить Ваши личные данные. Пожалуйста, заполните все поля на русском языке в соответствии с нотариально заверенным переводом Вашего паспорта. Сохраните логин (email) и пароль, и не теряйте эти данные, так как в течение всего процесса поступления Вам будет необходим доступ к аккаунту.

| ~              | "БУЛУ СТУЛЕНТОМ!"                                                                     |                                                                                                    | t_ +7 (800) 234-92-75    | 🖂 priem@kpfu.ru     |
|----------------|---------------------------------------------------------------------------------------|----------------------------------------------------------------------------------------------------|--------------------------|---------------------|
|                | социально-образовательная сеть 🦉                                                      | Регистрация Вход в личный каби                                                                                  | <u>нет</u>               |                     |
| Вход           | Регистрация                                                                           | Фамилия                                                                                                    | Город                    | Задать вопрос 🔷 RUS |
| and the second | Запегистри                                                                            | Имя                                                                                                    | Телефон                  |                     |
|                | Будь и курсе последних событний!                                                      | Отчество                                                                                                    | E-mail                   | Constantine -       |
|                | Поступность нечернывающей                                                             | Дата рождения (дд.мм.гггг)                                                                                      | Пароль                   |                     |
|                | Вопросам, интересующим оуд<br>Возможность лунше познаком<br>(Приволжским) федеральным | учащийся 🗸                                                                                                    | Подтверждение пароля     |                     |
|                |                                                                                       | <ul> <li>✓ Согласен(на) на обработку своих персональных да<br/>Инструкция по регистрации: РФ или СНГ</li> </ul> | анных ЗАРЕГИСТРИРОВАТЬСЯ |                     |
| 2              | Участне во всех программах,<br>олимпиадах, конференциях про<br>плюльников             | оводнылых КФУ для                                                                                               |                          |                     |
|                |                                                                                       |                                                                                                    |                          |                     |

Шаг 3. Для активации аккаунта на сайте «Буду студентом» Вам необходимо открыть Вашу электронную почту и перейти по ссылке в письме от технической поддержки КФУ.

| роцесс поступлен 🏦 Казанский (Привол 💱 | Подтвердите действие на abiturient.kpfu.ru<br>Регистрация еще не завершена. Для подтверждения Вашей<br>учетной записи мы направили на Вашу электронную почту<br>письмо. Пройдите по ссылке, содержащейся в письме. Если<br>письмо Вы не получили, проверьте папку Спам. Остались вопросы<br>по регистрации - звоните по телефону +7(843) 206-50-95 | уриент" 2023 | Буду студентом | î |
|----------------------------------------|----------------------------------------------------------------------------------------------------|--------------|----------------|---|
|                                        | ОК                                                                                                    |              |                |   |

| <b>Q</b> Sea | rch mail                                                                                                    | 辈                                                                                                    |                                                                                                    | 0          | <b>(</b> )               | ***  |
|--------------|----------------------------------------------------------------------------------------------------|----------------------------------------------------------------------------------------------------|----------------------------------------------------------------------------------------------------|------------|--------------------------|------|
| ÷            |                                                                                                    |                                                                                                    |                                                                                                    | < :        | P                        | v *  |
| i.           | Активация учетной записи в Социально-образовательной                                                                                                    | сети КФУ                                                                                                    |                                                                                                    |            | ¢                        | Ø    |
| •            | Служба технической поддержки КФУ <noreply@kpfu.ru><br/>:o me ▼</noreply@kpfu.ru>                                                                                                    |                                                                                                    | Apr 1, 2025, 11:29 AM (22 hours ago)                                                                     | ☆ ☺        | ¢                        | :    |
|              | Поздравляем! Вы успешно прошли регистрацию на сайте "Буду Студентом!". После 20 июня 2025<br>Вас в числе студентов КФУ! Желаем успехов! С уважением, Приемная комиссия КФУ.<br>Для активации учетной записи в Социально-образовательной сети КФУ, пройдите по ссылке <sup>*</sup> : https<br>88&p_date=01.04.2025 11:29&p_lan=<br>Если письмо Вам направлено ошибочно, пройдите по ссылке: https://abiturient.kpfu.ru/entrant/abit_r<br>11:29&p_lan=<br><sup>*</sup> ссылка на активацию действительна до 11:29 04.04.2025<br><br>Message clipped] <u>View entire message</u> | ода Вы сможете подать заявление из своего личного к<br>://abiturient.kpfu.ru/entrant/abit_registration.activation?p_i<br>:gistration.activation?p_id=1198522&p_fail=1&p_h=A4296 | абинета на поступление в наш ВУЗ. М<br>d=1198522&p_h=7387350A32178A07D/<br>24DBD6E042E56BF128C1D8178CD&p | ы будем ра | цы вид<br>1E6D<br>1.2025 | цеть |

Шаг 4. При первом входе в систему Вы должны ознакомиться с Соглашением между Участниками электронного взаимодействия. Прочитайте, поставьте галочку и нажмите кнопку «Сохранить».

| Мой кабинет Обо ына Настр                                                                                                    | DOMINA CONTRACTOR                                                                                                    | ana antara Battan                                                                                                    |
|----------------------------------------------------------------------------------------------------|----------------------------------------------------------------------------------------------------|----------------------------------------------------------------------------------------------------|
| Личный кабинот<br>Пользователь: пвала п. в.                                                                                                    | вуду студентом!                                                                                                    | 03 17:46                                                                                                    |
| Мой кабинет                                                                                                    |                                                                                                    |                                                                                                    |
|                                                                                                    | Соглашение                                                                                                    |                                                                                                    |
|                                                                                                    | между участниками электронного взаимодействия                                                                                                    |                                                                                                    |
| г. Казань                                                                                                    |                                                                                                    |                                                                                                    |
| Федеральное государственное автономно<br>университет", именуемое в дальнейдем "У<br>условиям настоящего соглашения, с другой                                                                                                    | е образовательное учреждение высшего образования "Казан<br>чиверситет", с одной стороны и гражданин и/или его законный п<br>стороны, совместно именуемые "Стороны", заключили настояще                                                                                                    | ский (Приволжский) федеральный<br>редставитель, присоединившийся к<br>е Соглашение о нижеспедующем:                                        |
|                                                                                                    | 1. ТЕРМИНЫ И ОПРЕДЕЛЕНИЯ                                                                                                    |                                                                                                    |
| <ol> <li>Гражданин - гражданин Российской Ф<br/>зачисленный в Университет для обучения, к</li> </ol>                                                                                                    | едерации или иностранный гражданин (лицо без гражданства),<br>в также его законный представитель.                                                                                                    | поступанощий в Университет и/или                                                                                                    |
| <ol> <li>Электронный документ - документиров<br/>человеком с использованием электронных<br/>или обработои в информационных система;</li> </ol>                                                                                        | анная информация, представленная в электронной форме, то ест<br>вычислительных машин, а также для передени по информация<br>X.                                                                                                    | ь в виде, пригодном для восприятия<br>снис-телекоммуникационным сетям                                                                      |
| <ol> <li>Простая электронная подлись (ПЭП)<br/>подтверждает факт формирования электро<br/>известного только Гражданику, и лопина,<br/>поступающего в Университет и/или зачисти<br/>через личный хабинет соответствующей ин</li> </ol> | <ul> <li>электронная подпись, которая посредством использования<br/>онной подписи определенным лицом. ПЭП для целей Соглашени,<br/>известного Сторонам, позволиющих Университету однозначна<br/>некто в Университет, при подписании электронных документов, у<br/>формационной системы.</li> </ul> | юдов, паропей или иных средств<br>и признается совокупность пароля,<br>ю идентифицировать Гражданина,<br>казанных в пункте 2.4 Соглашкиия, |
| <ol> <li>Код подтворждения – известная только<br/>направляемая Гражданину в виде СМС-со<br/>Гражданина при репистрации в пичном каби</li> </ol>                                                                                       | <ul> <li>Гражданику и Университету уникальная последовательность ци<br/>юбщения на подтвержденный номер мобильного телефона, пре<br/>вчете.</li> </ul>                                                                                                    | фр. тенерируемая Университетом и<br>адназначенный для идентификации                                                                        |
| 6.4. Соглашение составлено на русском по                                                                                                    | ыке в 2 (двух) идентичных экземплярах, импощих одинаковую юр                                                                                                    | андическую силу.                                                                                                    |
| Адрес и реквизиты Университета                                                                                                    |                                                                                                    |                                                                                                    |
| ФГАОУ ВО "Казанский (Приволжский) феде                                                                                                    | аральный университет"                                                                                                    |                                                                                                    |
| 420008 г. Казань ул. Кремлевская, д. 18, ко                                                                                                    | pn. 1                                                                                                    |                                                                                                    |
| ИНН 1655018018 КЛПЛ 165501001                                                                                                    |                                                                                                    |                                                                                                    |
| p/c 40503810362020000021                                                                                                    |                                                                                                    |                                                                                                    |
| к/с 301018106000000603 Отделение "Ба                                                                                                    | нк Татарстан" № 8610                                                                                                    |                                                                                                    |
| r Казань БИК 049205803                                                                                                    |                                                                                                    |                                                                                                    |
| Настоящим я принимаю соглашение<br>условиями данного соглашения                                                                                                    | между участниками электронного взаимодействия и подтвер                                                                                                    | ждаю, что ознакомлен с                                                                                                    |
|                                                                                                    |                                                                                                    |                                                                                                    |

Шаг 5. В следующем окне нажмите на кнопку «Подать заявление». Процесс подачи заявления состоит из нескольких частей. В каждой части Вам будет необходимо заполнить информацию и загрузить отсканированные документы в хорошем качестве и высоком разрешении (300 dpi). Максимальный размер файла составляет 10 мб.

| Мой кабинет Обо ыне. Н                        | астройки                                   | ана палия Выход                                                                  | Казанский<br>федеральный<br>университет Студен                           |
|-----------------------------------------------|--------------------------------------------|----------------------------------------------------------------------------------|--------------------------------------------------------------------------|
| Личный кабинет<br>Пользователь пвала п. в.    | буду студентом!                            | 03 17:55                                                                         | Анкета                                                                   |
| Мой кабинет                                   |                                            |                                                                                  | Обо мне<br>Пусто                                                         |
| ПОДАТЬ ЗАЯВЛЕНИЕ<br>(ПОДАННЫЕ ЗАЯВЛЕНИЯ)      | МЕЖРЕГИОНАЛЬНЫЕ ПРЕДМЕТНЫЕ ОПИМПИАДЫ КФУ   | Видео-портал                                                                     | Документ, удостоверяющий<br>личность<br>Пусто<br>Адлес                   |
| ОЛИМПИАДА ПО ТАТАРСКОМУ ЯЗЫКУ                 | Полезные осылки                            | Магистратура                                                                     | Пусто<br>Сведения об образовании<br>Пусто                                |
| ПРОБНОЕ ТЕСТИРОВАНИЕ<br>ДЛЯ ИНОСТРАННЫХ ГРАЖД | ан Олимпиада<br>для иностранных<br>граждан | ВСЕРОССИЙСКАЯ НАУЧНАЯ<br>КОНФЕРЕНЦИЯ-КОНКУРСА<br>УЧАЩИХСЯ<br>ИМЕНИ ЛЬВА ТОЛСТОГО | Сполнительно<br>Пусто<br>Квоты, льготы и<br>индивидуальные<br>достижения |
|                                               |                                            |                                                                                  | с. Вернуться на главную                                                  |

Заранее подготовьте скан-копии документов:

- 1. Заграничный паспорт
- 2. Нотариально заверенный перевод загранпаспорта на русский язык
- 3. Документ об образовании (аттестат/диплом)
- 4. Документ об образовании (приложение с оценками/табель)
- 5. Нотариально заверенный перевод на русский язык всех документов об образовании с приложением
- 6. Свидетельство о признании документов об образовании (опционально)
- 7. Фотография (пропорции 3х4 см)

# Шаг 6. Профиль. Обо мне.

1. Загрузите свою фотографию. Требования к фото: формат 3Х4 см, официальный стиль одежды, светлый фон. Селфи и любительские фото не принимаются.

2. Заполните фамилию и имя строго в соответствии с нотариально заверенным переводом паспорта на русский язык.

3. Заполните свои контактные данные (адрес электронной почты и номер телефона).

4. Если Вам еще не исполнилось 18 лет, Вы должны заполнить информацию о своих родителях или законных представителях.

5. После заполнения информации нажмите «Сохранить», а затем «Далее».

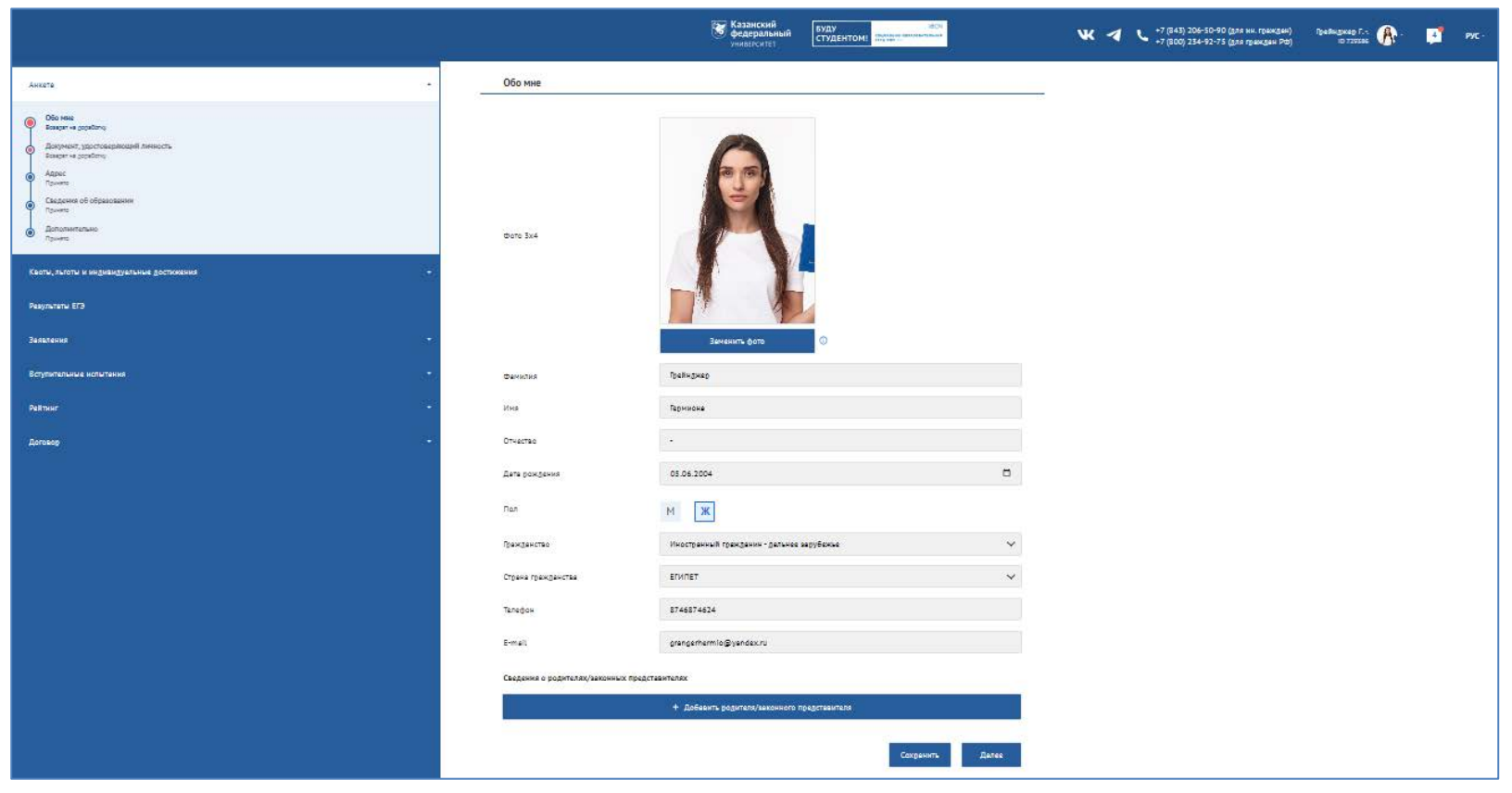

#### Шаг 7. Профиль. Документ, удостоверяющий личность.

- 1. Укажите тип документа, удостоверяющего личность, и укажите номер, дату выпуска и орган выдачи документа.
- 2. Наименование организации, выдавшей документ, удостоверяющий личность, должно быть написано на русском языке согласно нотариально заверенному переводу.
- 3. Пожалуйста, загружайте отсканированные документы в хорошем качестве и высоком разрешении.
- 4. Не забудьте нажать «Сохранить», а затем «Далее».

| Казанский<br>федеральный<br>университет                                                                                                    | БУДУ 1804<br>СТУДЕНТОМ! ССТУДЕНТОМ!                                                                                                    | 🕊 🦪 ୯ +7 (843) 206-50-90 (для ин. гражд<br>+7 (800) 234-92-75 (для граждан                                                                                                    | цан)<br>РФ)      | Грейнджер Г<br>ID 729386 | <b>(</b> )- | 4 | РУС - |
|----------------------------------------------------------------------------------------------------|----------------------------------------------------------------------------------------------------|----------------------------------------------------------------------------------------------------|------------------|--------------------------|-------------|---|-------|
| Анкета                                                                                                    | Документ удостоверяющий                                                                                                    | личность                                                                                                    |                  |                          |             |   |       |
| Обо мне     Возврат на доработку      Попрични узначение и постоя на постоя на постоя | Тип документа                                                                                                    | паспорт гражданина иностранного государства                                                                                                    | $\sim$           |                          |             |   |       |
| Возврат на доработку<br>Адрес                                                                                                    | Серия документа                                                                                                    | •                                                                                                    |                  |                          |             |   |       |
| Принято<br>Сведения об образовании<br>Поинято                                                                                                    | Номер документа                                                                                                    | A19887979                                                                                                    |                  |                          |             |   |       |
| <ul> <li>Дополнительно<br/>Принято</li> </ul>                                                                                                    | Когда выдан                                                                                                    | 23.05.2024                                                                                                    |                  |                          |             |   |       |
| Квоты, льготы и индивидуальные                                                                                                    | Кем выдан                                                                                                    | Миграционная и паспортная полиция                                                                                                    | (                | D                        |             |   |       |
| Результаты ЕГЭ                                                                                                    |                                                                                                    | + Прикрепить скан документа                                                                                                    |                  |                          |             |   |       |
| Заявления 🔻                                                                                                    | + Прик                                                                                                    | крепить скан нотариально заверенного перевода паспорта                                                                                                    |                  |                          |             |   |       |
| Вступительные испытания 👻                                                                                                    | Электронный образ документов должен о<br>представленных электронных образов до<br>реквизиты. Если бумажный документ сост<br>одного файла. Разрешение документа дол | беспечивать визуальную идентичность его бумажному оригиналу в масштабе 1:1. Качество<br>кументов в pdf-формате должно позволить в полном объеме прочитать текст документа и распо<br>оит из двух или более листов, электронный образ такого бумажного документа формируется в в<br>жно быть не менее 300 dpi. Ограничение на размер файла 10 мб. | знать его<br>иде |                          |             |   |       |
| Рейтинг -                                                                                                    |                                                                                                    | Сохранить Дал                                                                                                    | 166              |                          |             |   |       |

# Шаг 8. Профиль. Адрес.

- 1. Пожалуйста, заполните все поля.
- 2. По возможности, заполняйте информацию на русском языке.
- 3. Не забудьте нажать «Сохранить», а затем «Далее».

| Казански<br>федераль<br>университе                                                  | Й ІВОЧ<br>ЬНЫЙ СТУДЕНТОМ! СОЦИАЛЬНО. ОВРАЗОВАТЕЛЬНАК<br>СТУДЕНТОМ! | <b>W</b> 4 L                         | +7 (843) 206-50-90 (для ин. граждан)<br>• +7 (800) 234-92-75 (для граждан РФ) | Грейнджер Г 👔 - 🗾 рус -<br>10 729386 |
|-------------------------------------------------------------------------------------|--------------------------------------------------------------------|--------------------------------------|-------------------------------------------------------------------------------|--------------------------------------|
| Анкета                                                                              | Адрес                                                              |                                      |                                                                               |                                      |
| Обо мне<br>Возвоат на доработку                                                     | Место рождения                                                     |                                      |                                                                               |                                      |
| <ul> <li>Документ, удостоверяющий личность</li> <li>Возврат на доработку</li> </ul> | Страна                                                             | ЕГИПЕТ                               |                                                                               | $\sim$                               |
| Возврат на доработку                                                                | Адрес                                                              |                                      | Тип                                                                           | $\sim$                               |
| Сведения об образовании<br>Возврат на доработку                                     | Адрес постоянного места жительства (по                             | паспорту)                            |                                                                               |                                      |
| Дополнительно<br>Возврат на доработку                                               | Страна                                                             | ЕГИПЕТ                               |                                                                               | $\sim$                               |
| Квоты, льготы и индивидуальные достижения 👻                                         | Населённый пункт                                                   | Каир                                 | Тип                                                                           | $\sim$                               |
| Результаты ЕГЭ                                                                      | Улица                                                              | Вади Аль Нил                         | Тип                                                                           | $\sim$                               |
| Заявления -                                                                         | Дом                                                                | 2                                    |                                                                               |                                      |
| Вступительные испытания -                                                           | Корпус                                                             |                                      |                                                                               |                                      |
| Doğuyur -                                                                           | Квартира                                                           | 12                                   |                                                                               |                                      |
|                                                                                     | Адрес постоянной регистрации отличаетс                             | ся от адреса фактического проживания |                                                                               |                                      |
| Договор 🔹                                                                           | ·                                                                  |                                      |                                                                               |                                      |
|                                                                                     |                                                                    |                                      | Сохранить                                                                     | Далее                                |

# Шаг 9. Профиль. Сведения об образовании.

- 1. Пожалуйста, заполните все поля.
- 2. Название учебного заведения должно быть написано на русском языке согласно нотариально заверенному переводу.

| Казанский<br>федеральный<br>университет<br>                                                        | БУДУ 1804<br>СТУДЕНТОМ! ССТУЛЕНТОМ!     | 💘 <table-cell-columns> ५ +7 (843) 206-50-90 (для ин. граждан)<br/>+7 (800) 234-92-75 (для граждан РФ)</table-cell-columns> | Грейнджер Г 🕀 .<br>10 729386 | 7 РУС - |
|----------------------------------------------------------------------------------------------------|-----------------------------------------|----------------------------------------------------------------------------------------------------|------------------------------|---------|
| Анкета                                                                                             | Сведения об образовании                 |                                                                                                    |                              |         |
| Обо мне<br>Возврат на доработку                                                                    | Год окончания                           | 2024                                                                                                    |                              |         |
| <ul> <li>Документ, удостоверяющий личность</li> <li>Возврат на доработку</li> <li>Адрес</li> </ul> | Тип учебного заведения                  | Школа                                                                                                    | $\sim$                       |         |
| Возврат на доработку<br>Сведения об образовании<br>Возврат на доработку                            | Уровень образования                     | Среднее общее (11 классов)                                                                                                 | $\checkmark$                 |         |
| <ul> <li>Дополнительно<br/>Возврат на доработку</li> </ul>                                         | Полученный уровень                      | высшего образования не имею                                                                                                | $\checkmark$                 |         |
| Квоты, льготы и индивидуальные достижения 👻                                                        | Адрес учебного заведения                |                                                                                                    |                              |         |
| Результаты ЕГЭ                                                                                     | Страна                                  | ЕГИПЕТ                                                                                                    | $\checkmark$                 |         |
| Заявления 🝷                                                                                        | Учебное заведение и документ об обра    | зовании                                                                                                    |                              |         |
|                                                                                                    | Оконченное учебное заведение            | Средняя школа Каира                                                                                                    | ~ (j                         |         |
|                                                                                                    | Тип документа                           | Аттестат о среднем (полном) общем образовании                                                                              | $\checkmark$                 |         |
| Рейтинг 🝷                                                                                          | Дата выдачи документа об<br>образовании | 22.05.2024                                                                                                    |                              |         |
| Договор -                                                                                          | Серия аттестата (диплома)               |                                                                                                    |                              |         |
|                                                                                                    | Номер аттестата (диплома)               |                                                                                                    | ()                           |         |

Пожалуйста, загрузите отсканированные документы об образовании в хорошем качестве и высоком разрешении.
 Вам необходимо прикрепить все документы об образовании (аттестат/диплом и приложение с оценками) как один PDF документ с помощью кнопки «+Прикрепить скан нотариально заверенного перевода документа об образовании».
 Уточните, нужно ли Вам проходить процедуру признания на сайте КФУ <u>https://eng.kpfu.ru/academic-recognition/</u>. Если Вы хотите пройти процедуру признания в КФУ, пожалуйста, свяжитесь с сотрудником Департамента внешних связей по электронной почте SRTenisheva@kpfu.ru.

6. Выберите тип образовательной программы.

| Анкета Обо мне Возврат на доработку Аскумент, удостоверяющий личность Возврат на доработку Адрес Возврат на доработку Сведения об образовании Возврат на доработку Дополнительно | Дата выдачи документа об<br>образовании<br>Серия аттестата (диплома)<br>Номер аттестата (диплома)<br>Оценки из документа об<br>образовании<br>Средний балл | 22.05.2024<br>5 - 4 - 3 -                                             |       |
|----------------------------------------------------------------------------------------------------|----------------------------------------------------------------------------------------------------|-----------------------------------------------------------------------|-------|
| визарат на дораонку                                                                                                    |                                                                                                    | + Прикрепить скан первой страницы с серией и номером                  |       |
| Квоты, льготы и индивидуальные достижения 🔹<br>Результаты ЕГЭ                                                                                                    |                                                                                                    | + Прикрепить скан приложения к документу                              |       |
|                                                                                                    | + Прик                                                                                                    | репить скан нотариально заверенного перевода документа об образовании |       |
| Заявления –                                                                                                    | Хочу пройти признание в КФУ                                                                                                    |                                                                       |       |
| Вступительные испытания 👻                                                                                                    | Куда я хочу поступить                                                                                                    |                                                                       |       |
| Рейтинг 🗸                                                                                                    | Бакалавриат/специалитет                                                                                                    |                                                                       |       |
| Логовор 🗸                                                                                                    | СПО                                                                                                    |                                                                       |       |
|                                                                                                    | Магистратура                                                                                                    |                                                                       |       |
|                                                                                                    | Аспирантура                                                                                                    |                                                                       |       |
|                                                                                                    | Ординатура                                                                                                    |                                                                       |       |
|                                                                                                    |                                                                                                    | Сохранить                                                             | Далее |
| ← Вернуться на главную                                                                                                    |                                                                                                    |                                                                       |       |

#### Шаг 10. Профиль. Дополнительно.

1. Прочтите и поставьте галочку в поле «Согласие на обработку персональных данных». Подпишите документ с помощью электронной подписи, нажав на кнопку «Подписать».

2. Укажите, каким образом Вы подаете заявку - самостоятельно или с помощью агентства.

3. Если Вам необходимо место в общежитии на период обучения, поставьте галочку в соответствующем поле. Ознакомьтесь с регламентом общежития, подпишите документ с помощью электронной подписи, нажав на кнопку «Подписать». Укажите, есть ли у Вас какие-либо льготы (привилегии) и приложите подтверждающий документ.

Если Вы не планируете проживать в общежитии, укажите место Вашего будущего пребывания.

4. Внимательно ознакомьтесь со списком опций в разделе «Прочее».

|                                                                                                    | Казанский<br>федеральный<br>университет Студентом: возмательные Студентом: возмательные Студентом: возмател |
|----------------------------------------------------------------------------------------------------|----------------------------------------------------------------------------------------------------|
| Анкета                                                                                                    | Дополнительно                                                                                                    |
| <ul> <li>Обо мне<br/>Возрат на доработку</li> <li>Документ, удостоверяющий личность<br/>Возарат на доработку</li> <li>Адрес<br/>Возарат на доработку</li> </ul> | Ознакомлен с Положением "Об обработке и защите персональных данных работников и обучающихся федерального<br>государственного автономного образовательного учреждения высшего образования "Казанский (Приволжский) федеральный<br>университет" и даю согласие предоставить (и предоставлять в дальнейшем в случае изменения) для размещения в базе данных и<br>дальнейшей обработки КФУ, расположенному по адресу: 420008, г. Казань, ул. Кремлевская, 18, свои достоверные и<br>документированные данные                                                                                                    |
| <ul> <li>Сведения об образовании<br/>Возврат на доработку</li> </ul>                                                                                            | Согласие на обработку персональных данных                                                                                                    |
| Возврат на доработку                                                                                                    | Заявка подана Самостоятельно 🗸                                                                                                    |
| Квоты, льготы и индивидуальные достижения 🔹                                                                                                    | Иностранный язык, который Вы хотели от в само само само само само само само само                                                                                                    |
| Результаты ЕГЭ                                                                                                    | Общежитие                                                                                                    |
| Заявления 🔹                                                                                                    | Нуждаетесь ли Вы в общежитии на время учебного процесса?                                                                                                    |
| Вступительные испытания •                                                                                                    | В данной группе публикуется вся актуальная информация, связанная с общежитиями Казанского федерального университета.<br>https://vk.com/otdel_zaselenia, https://vk.com/ppos_kfu                                                                                                    |
| Рейтинг -                                                                                                    | Где Вы будете проживаю в г. Казань 🗸                                                                                                    |
| Договор -                                                                                                    | Прочее                                                                                                    |
|                                                                                                    | по квоте Минобрнауки                                                                                                    |
|                                                                                                    | Являюсь соотечественником Кто является соотечественником?                                                                                                    |
|                                                                                                    | Тестирование по русскому языку как иностранному языку (TORFL)                                                                                                    |
|                                                                                                    | Необходимо оформить приглашение на обучение                                                                                                    |
|                                                                                                    | Уже оформлена учебная виза в РФ                                                                                                    |
|                                                                                                    | Сохранить Далее                                                                                                    |

А) Если Вы подаете заявление в КФУ по квоте Министерства науки и высшего образования РФ, пожалуйста, введите свой регистрационный номер и приложите направление в формате PDF от Министерства науки и высшего образования РФ.

| Прочее                                                                                                    |                                                 |  |
|----------------------------------------------------------------------------------------------------|-------------------------------------------------|--|
| по квоте Минобрнауки                                                                                                    |                                                 |  |
| Укажите Ваш регистрационный номер                                                                                                    |                                                 |  |
| Регистрационный номер                                                                                                    | CHN-12345/24                                    |  |
|                                                                                                    | + Направление Минобрначии                       |  |
|                                                                                                    | Паправление нипоорнауки                         |  |
| Являюсь соотечественником Кто я                                                                                                    | ляется соотечественником?                       |  |
| Являюсь соотечественником Кто я<br>Тестирование по русскому языку к                                                                      | ак иностранному языку (TORFL)                   |  |
| Являюсь соотечественником Кто як<br>Тестирование по русскому языку к<br>Необходимо оформить приглашен                                    | ак иностранному языку (TORFL)<br>ие на обучение |  |
| Являюсь соотечественником Кто як<br>Тестирование по русскому языку к<br>Необходимо оформить приглашен<br>Уже оформлена учебная виза в РФ | ак иностранному языку (TORFL)<br>ие на обучение |  |
| Являюсь соотечественником Кто я<br>Тестирование по русскому языку к<br>Необходимо оформить приглашен<br>Уже оформлена учебная виза в РФ  | ак иностранному языку (TORFL)<br>ие на обучение |  |

Б) Если Вы соотечественник, поставьте галочку и загрузите сканы необходимых документов. Подробнее о статусе соотечественника можете ознакомиться по ссылке: <u>https://admissions.kpfu.ru/postuplenie-inostrannykh-grazhdan/priem-sootechestvennikov</u>

| по квоте Минобрнауки                                                                                                    |                                       |
|----------------------------------------------------------------------------------------------------|---------------------------------------|
| Являюсь соотечественником Кто является соотечественником?                                                                                                    |                                       |
|                                                                                                    |                                       |
| + Свидетельство о рождении абитуриента                                                                                                    |                                       |
| <ul> <li>Свидетельство о рождении родителей абитуриента, подтверждающих их рождение на терр<br/>Российской республики, РСФСР, СССР или Российской Федерац</li> </ul> | итории Российского государства,<br>ии |
| + Документы, подтверждающие постоянное проживание абитури                                                                                                    | ента                                  |
| + Другие документы                                                                                                    |                                       |
| + Нотариально заверенные копии перевода                                                                                                    |                                       |
| + Документы, подтверждающие постоянное проживание его родителей                                                                                                    | за рубежом                            |
| Тестирование по русскому языку как иностранному языку (TORFL)                                                                                                    |                                       |
| Необходимо оформить приглашение на обучение                                                                                                    |                                       |
| Уже оформлена учебная виза в РФ                                                                                                    |                                       |
|                                                                                                    |                                       |

# В) Если у Вас есть сертификат ТРКИ, поставьте галочку и прикрепите сертификат.

| Прочее                                                        |                 |
|---------------------------------------------------------------|-----------------|
| по квоте Минобрнауки                                          |                 |
| Являюсь соотечественником Кто является соотечественником?     |                 |
| Тестирование по русскому языку как иностранному языку (TORFL) |                 |
| + Сертификат                                                  |                 |
| Необходимо оформить приглашение на обучение                   |                 |
| Уже оформлена учебная виза в РФ                               |                 |
|                                                               | Сохранить Далее |

Г) Если Вам необходимо оформить приглашение на въезд в РФ, поставьте галочку и заполните необходимую информацию. Данные в строках фамилия, имя отчество должны соответствовать данным в загранпаспорте и вносятся на английском языке. Проверьте несколько раз, так как вы не сможете оформить визу, если в приглашении будет допущена ошибка.

| по квоте Минобрнауки                                          |                  |   |  |  |  |  |
|---------------------------------------------------------------|------------------|---|--|--|--|--|
| Являюсь соотечественником Кто является соотечественником?     |                  |   |  |  |  |  |
| Тестирование по русскому языку как иностранному языку (TORFL) |                  |   |  |  |  |  |
| Необходимо оформить приглаше                                  | ение на обучение |   |  |  |  |  |
| Страна получения визы                                         |                  | ~ |  |  |  |  |
| Город получения визы                                          | Выберите страну  | ~ |  |  |  |  |
| Фамилия                                                       | Ivanov           |   |  |  |  |  |
| Имя                                                           | Ivan             |   |  |  |  |  |
| Отчество                                                      | Ivanovich        |   |  |  |  |  |
| Уже оформлена учебная виза в                                  | Φ                |   |  |  |  |  |

Д) Если у Вас есть действующая учебная виза в Российской Федерации, пожалуйста, поставьте галочку, заполните необходимую информацию и загрузите скан Вашей визы и документа об образовании.

| Являюсь соотечественником Кто я  | ляюсь соотечественником Кто является соотечественником? |              |  |  |  |  |
|----------------------------------|---------------------------------------------------------|--------------|--|--|--|--|
| Тестирование по русскому языку к | ак иностранному языку (TORFL)                           |              |  |  |  |  |
| Необходимо оформить приглашен    | ие на обучение                                          |              |  |  |  |  |
| Уже оформлена учебная виза в РФ  |                                                         | $\checkmark$ |  |  |  |  |
| Принимающая организация          |                                                         |              |  |  |  |  |
| Срок действия визы               |                                                         |              |  |  |  |  |
| c                                | дд.мм.гггг                                              | •            |  |  |  |  |
| по                               | дд.мм.гггг                                              | Ċ            |  |  |  |  |
|                                  | + Виза                                                  |              |  |  |  |  |
|                                  |                                                         | ×            |  |  |  |  |

#### Шаг 11. Квоты, льготы и индивидуальные достижения. Льготы (особые права).

1.Если у Вас есть какие-либо льготы (особые права), нажмите «Добавить льготу» и выберите подходящий вариант из списка. Необходимо заполнить анкету и прикрепить подтверждающий документ.

2. Если у Вас нет льгот (особые права), поставьте галочку в поле «Нет льгот (особых прав)».

|   | Казански<br>федерал<br>университ                  | Буду 1804<br>Студентом! Студентом! Студент | РУС - |
|---|---------------------------------------------------|----------------------------------------------------------------------------------------------------|-------|
| A | нкета 🝷                                           | Льготы (особые права)                                                                                                    |       |
| к | воты, льготы и индивидуальные достижения 🔺        | Нет льгот (особых прав)                                                                                                    |       |
|   | Льготы (особые права)<br>Возврат на доработку     |                                                                                                    |       |
|   | Индивидуальные достижения<br>Возврат на доработку | + Добавить льготу                                                                                                    |       |
|   | Ц <b>елевое обучение</b><br>Принято               | Нужны специальные условия при проведении вступительных испытаний                                                                                                    |       |
| Р | езультаты ЕГЭ                                     | Указанные условия предоставляются поступающим из числа лиц с OB3 при предъявлении документа, содержащего сведения о необходимости создания соответствующих<br>специальных условий                                                                                                    |       |
| 3 | аявления 🝷                                        | Сохранить Далее                                                                                                    |       |
| B | ступительные испытания 🗸 👻                        |                                                                                                    |       |

#### Шаг 12. Квоты, льготы и индивидуальные достижения. Индивидуальные достижения.

1. Если у Вас есть личные достижения, нажмите «Добавить индивидуальное достижение» и выберите подходящий вариант из списка. Вам необходимо заполнить форму и **прикрепить подтверждающий документ.** 

2. Если у Вас нет индивидуальных достижений, поставьте галочку в поле «Нет индивидуальных достижений».

| Казанск<br>федерал<br>университ                                             | ИЙ ІВОЧ<br>ТЬНЫЙ СТУДЕНТОМ! СОЦИЛЛИВО ВРАЗОВАТЕЛЬНАВ<br>ГЕТ | <b>K</b> 4                   | +7 (843) 206-50-90 (для ин. граждан)<br>+7 (800) 234-92-75 (для граждан РФ) | Грейнджер Г<br>ID 729386 | 2 | РУС - |
|-----------------------------------------------------------------------------|-------------------------------------------------------------|------------------------------|-----------------------------------------------------------------------------|--------------------------|---|-------|
| Анкета -                                                                    | Индивидуальные достижения                                   |                              |                                                                             |                          |   |       |
| Квоты, льготы и индивидуальные достижения •<br><b>Льготы (особые права)</b> | Нет индивидуальных достижений                               |                              |                                                                             |                          |   |       |
| Возврат на доработку<br>Индивидуальные достижения<br>Возврат на доработку   |                                                             | + Добавить индивидуальное до | остижение                                                                   |                          |   |       |
| Целевое обучение     Принято     Результаты ЕГЭ                             |                                                             |                              | Сохранить ,                                                                 | Далее                    |   |       |
| Результаты ЕГЭ                                                              |                                                             |                              | Сохранить                                                                   | Janee                    |   |       |

#### Шаг 13. Квоты, льготы и индивидуальные достижения. Раздел «Целевое обучение».

1. Если у Вас есть договор со спонсором (работодателем), Вам необходимо заполнить анкету и прикрепить подтверждающий документ. При вводе идентификационного номера налогоплательщика, пожалуйста, обратитесь к доступному списку с вариантами. Не распространяется на иностранных заявителей.

2. Если у Вас нет контракта на обучение за счет работодателя, поставьте галочку в поле «Нет квоты на обучение за счет работодателя».

|                                                                            |                                                                           | Казанский<br>федеральный<br>университет | БУДУ<br>СТУДЕНТОМ: ПОЛИТИКА<br>ПОЛИТИКА<br>ПОЛИТИКА<br>СТУДЕНТОМ: |   | <b>w</b> 4 | +7 (843) 206-50-90 (для ин. граж<br>+7 (800) 234-92-75 (для граждан | ин) Грейнджер Г<br>Рф) ю 720586 | <b>A</b> - 🦻 | рус - |
|----------------------------------------------------------------------------|---------------------------------------------------------------------------|-----------------------------------------|-------------------------------------------------------------------|---|------------|---------------------------------------------------------------------|---------------------------------|--------------|-------|
| Anketa -                                                                   | Целевое обучение                                                          |                                         |                                                                   |   |            |                                                                     |                                 |              |       |
| Квоты, льготы и индикандуальные достижения -                               | Нет квоты на целевое обучение                                             |                                         |                                                                   |   |            |                                                                     |                                 |              |       |
| Лиготы (сосвые права)     Божен на родотон     Иновексиональное достоянная |                                                                           | + Непревление подгото                   | 1994                                                              |   |            |                                                                     |                                 |              |       |
| Sasyor vs postorej     Elancece objestene     Topenes                      | Номер договоре                                                            |                                         |                                                                   | 0 |            |                                                                     |                                 |              |       |
| Playment EF3                                                               | Дете договоре                                                             | ДД.ММ.ITTT                              |                                                                   |   |            |                                                                     |                                 |              |       |
| Заяхления -                                                                | Номер заявки Работа в России                                              | 55 MM 1777                              |                                                                   |   |            |                                                                     |                                 |              |       |
| Вступительные испытания -                                                  | дата занаки марота е моссии<br>Направляющая организации, с которой :      | еключен договор о целевом обучении      |                                                                   | U |            |                                                                     |                                 |              |       |
| Peštuer -                                                                  | ИНН                                                                       |                                         |                                                                   |   |            |                                                                     |                                 |              |       |
| Договор -                                                                  | Неименевание                                                              |                                         |                                                                   |   |            |                                                                     |                                 |              |       |
|                                                                            | огрн                                                                      |                                         |                                                                   |   |            |                                                                     |                                 |              |       |
|                                                                            | клл                                                                       |                                         |                                                                   |   |            |                                                                     |                                 |              |       |
|                                                                            | Наименование организации - работодат                                      | ina -                                   |                                                                   |   |            |                                                                     |                                 |              |       |
|                                                                            | Неименовение                                                              |                                         |                                                                   |   |            |                                                                     |                                 |              |       |
|                                                                            | огрн                                                                      |                                         |                                                                   |   |            |                                                                     |                                 |              |       |
|                                                                            | клл                                                                       |                                         |                                                                   |   |            |                                                                     |                                 |              |       |
|                                                                            | Сувъект Федереции, в котором<br>ресположене организация -<br>реботодатель |                                         |                                                                   |   |            |                                                                     |                                 |              |       |
|                                                                            |                                                                           | 4 Прикрепить скан дого                  | ope                                                               |   |            |                                                                     |                                 |              |       |

## Шаг 14. Результаты ЕГЭ (Единый государственный экзамен)

1. Если Вы сдавали ЕГЭ, нажмите кнопку «Получить результаты ЕГЭ»

Внимание! Действительны только результаты ЕГЭ за 2018-2022 годы. При отсутствии результатов:

• Проверьте правильность заполнения паспортных данных. Если Вы сдавали ЕГЭ по другому паспорту, укажите дополнительный документ.

• Добавьте предметы, по которому Вы сдавали ЕГЭ (Баллы будут выгружены автоматически после официальной публикации результатов)

2. Если Вы не сдали Единый государственный экзамен (ЕГЭ) Российской Федерации, поставьте галочку в графе «Я не сдавал ЕГЭ».

| Казанский<br>федеральный<br>университет<br>——————————————————————————————————— | БУДУ<br>СТУДЕНТОМ! СОЦИАЛЬНО-ОБРАЗОВАТЕЛЬНАВ<br>СТУДЕНТОМ!                                                                                    | 🕊 🚽 🕻 +7 (843) 206-50-90 (для ин. граждан)<br>+7 (800) 234-92-75 (для граждан РФ)                                                | Грейнджер Г 👔 . 📝 РУС -<br>ID 729386 |
|--------------------------------------------------------------------------------|----------------------------------------------------------------------------------------------------|----------------------------------------------------------------------------------------------------|--------------------------------------|
| Анкета 🗸                                                                       | Результаты ЕГЭ                                                                                                    |                                                                                                    |                                      |
| Квоты, льготы и индивидуальные достижения 🔹                                    | Не сдавал(а) ЕГЭ                                                                                                    |                                                                                                    |                                      |
| Результаты ЕГЭ                                                                 | Для получения результатов ЕГЭ нажмите кнопку                                                                                                  |                                                                                                    |                                      |
| Заявления 👻                                                                    | п                                                                                                    | олучить результаты ЕГЭ                                                                                                    | <b>(</b> )                           |
| Вступительные испытания 🗸 🗸                                                    | При отсутствии результатов:                                                                                                    |                                                                                                    | 9                                    |
| Рейтинг 🗸                                                                      | <ul> <li>проверяе правильноств заполнения паспортных даг<br/>документ.</li> <li>Добавьте предмет, по которому вы сдавали ЕГЭ (Балл</li> </ul> | ных, сони вы сдавали сто по другому наспорту, укажите дополните<br>зы будут выгружены автоматически после официальной публикации | Ланайи                               |
| Договор 🗸                                                                      | результатов)<br>Предмет                                                                                                    |                                                                                                    |                                      |
|                                                                                |                                                                                                    | ~                                                                                                    |                                      |
|                                                                                | + Добавить пр                                                                                                    | редмет                                                                                                    |                                      |
|                                                                                |                                                                                                    |                                                                                                    |                                      |
|                                                                                | Сдавал(а) ЕГЭ по другому паспорту                                                                                                    |                                                                                                    |                                      |
|                                                                                |                                                                                                    | Сохранить                                                                                                    | Далее                                |

### Шаг 15. Выбор направлений.

1. Выберите тип заявки – на бюджет или на контракт.

|                                    | Казанский<br>федеральный<br>университет | БУДУ<br>СТУДЕНТОМ! СОШИЛИЮ ОБУЛОВАТЕЛЬНЫ<br>СТУДЕНТОМ!                                                                         | К 🚽 🕻 +7 (843) 206-50-90 (для ин. граждан) Г<br>+7 (800) 234-92-75 (для граждан РФ) | рейнджер Г<br>ID 729386 | <b>A</b> . | 2 |  |
|------------------------------------|-----------------------------------------|----------------------------------------------------------------------------------------------------|-------------------------------------------------------------------------------------|-------------------------|------------|---|--|
| Анкета                             | -                                       | Заявления                                                                                                    |                                                                                     |                         |            |   |  |
| Квоты, льготы и индивидуальные до  | остижения 👻                             | После добавления желаемого количества направлений, нажи                                                                        | ите кнопку «Отправить анкету на проверку»                                           |                         |            |   |  |
| Результаты ЕГЭ                     |                                         | После проверки анкеты технической комиссией вы сможете подли<br>будет рассмотоено приемной комиссией и не получит статус «Учас | ать <i>«Заявления о приеме»</i> . В противном случае Ваше заявление в конкурсе».    | не                      |            |   |  |
| Заявления                          | *                                       | - ,,- , - , - , - , - , - , - , - , - ,                                                                                        | · · · · · · · · · · · · · · · · · · ·                                               |                         |            |   |  |
| Бакалавриат/специалитет<br>Принято |                                         | + Добави                                                                                                    | ь направление                                                                       |                         |            |   |  |
| Вступительные испытания            | -                                       | Заявления на бюджет                                                                                                    | Заявление на контракт                                                               |                         |            |   |  |
| Рейтинг                            | -                                       |                                                                                                    |                                                                                     |                         |            |   |  |
| Договор                            | -                                       |                                                                                                    | Отправить анкету на проверку                                                        |                         |            |   |  |
|                                    |                                         |                                                                                                    |                                                                                     |                         |            |   |  |

# 2. Нажмите «Добавить направление». В следующем окне выберите направление подготовки, уровень образования и т.д..

| /ровень образования     | $\checkmark$ |
|-------------------------|--------------|
| дуз                     | ~            |
| 1нститут/факультет      | ~            |
| Направление подготовки  |              |
| Рорма обучения          | ~            |
| Источник финансирования | ~            |
| Закрыть                 |              |

3. Как только Вы закончите, откроется окно с выбором экзаменов. Здесь Вы можете указать экзамены, которые Вы хотите сдать, тип экзамена и формат экзамена (онлайн или очно).

4. Поставьте галочку, подтверждающую, что Вы ознакомлены с информацией о лицензии на право осуществления образовательной деятельности.

5. Не забудьте нажать «Сохранить».

| Уровень образования                                                            | бакалавриат                    |                                                                           | `                                      |
|--------------------------------------------------------------------------------|--------------------------------|---------------------------------------------------------------------------|----------------------------------------|
| Вуз                                                                            | Казанский (П                   | оиволжский) федеральный универс                                           | ситет 🔨                                |
| Институт/факультет                                                             | Институт фун,                  | аментальной медицины и биологи                                            | и                                      |
| Направление подготовки                                                         | Биология (для                  | приема иностранных граждан) (ба                                           | акалавриат) 🔨                          |
| Форма обучения                                                                 | Очная                          |                                                                           | ```                                    |
| Источник финансирования                                                        | Внебюджет                      |                                                                           | \<br>\                                 |
| Приоритет заявления                                                            | 3                              |                                                                           | `````````````````````````````````````` |
|                                                                                |                                |                                                                           |                                        |
| Трошу засчитать в качести<br>N Экзамен<br>1 • Русский язык как и               | зе вступительны:<br>ностранный | к испытаний следующее:<br>Тип<br>внутренний экзамен V                     | Вид<br>Онлайн 🗸                        |
| Прошу засчитать в качести<br>N Экзамен<br>1  Русский язык как и<br>2  Биология | зе вступительны:<br>ностранный | к испытаний следующее:<br>Тип<br>внутренний экзамен<br>внутренний экзамен | Вид<br>Онлайн 🗸<br>Онлайн 🗸            |

Шаг 16. Чтобы завершить процесс подачи заявки, Вам необходимо нажать кнопку «отправить анкету на проверку». В противном случае Ваша анкета не будет рассмотрена.

Если Вы хотите внести изменения, добавить или убрать заявление, нажмите кнопку «Отменить» и повторите действия, описанные в предыдущем шаге.

|                                                                                                    | Казанский воду воон<br>федеральный студентом: студентом:                                                                                                    | 🕊 🦪 🤇 +7 (843) 206-50-90 (для ин. граждан)<br>+7 (800) 234-92-75 (для граждан РФ) |                                         |
|----------------------------------------------------------------------------------------------------|----------------------------------------------------------------------------------------------------|-----------------------------------------------------------------------------------|-----------------------------------------|
| Анкета 🝷                                                                                                    | Заявления                                                                                                    |                                                                                   | После отправки данные в анкете невозмож |
| Квоты, льготы и индивидуальные достижения 🔹                                                                                                    | После добавления желаемого количества направлений, нажните кнопку «Отправи                                                                                                  | ить анкету на проверку»                                                           | изменить. Вы уверенны?                  |
| Результаты ЕГЭ                                                                                                    | После проверки вниеты технической комиссией вы сможете подписать «Зоявления о прик<br>будет рассмотрено приемной комиссией и не получит статус «Участвует в конкурсе».      | еме». В противном случае Ваше заявление не                                        |                                         |
| Заявления                                                                                                    | + Добавить направление                                                                                                    |                                                                                   | Отменить Да, отправ                     |
| Бакалавриат/специалитет<br>Прикато                                                                                                    |                                                                                                    |                                                                                   |                                         |
| Вступительные испытания -                                                                                                    | заявления на оюджет                                                                                                    | заявление на контракт                                                             |                                         |
| Реклинг •                                                                                                    | Статус На рассмотрении<br>Институт/ Казанский (Приволжский) федеральный университет                                                                                         | Форма Очная                                                                       |                                         |
| , and a second second se | <ul> <li>Фракультет Институт фундаментальной медицины и биологии</li> <li>Направление Биология (для приема иностранных граждан)<br/>подготовки (бакаларемиат)</li> </ul>    | обучения<br>Источник Внебюджет<br>финансирования                                  |                                         |
|                                                                                                    |                                                                                                    |                                                                                   |                                         |
|                                                                                                    | Статус На рассмотрении<br>Миститут/ Казанский (Приволжский) федеральный университет                                                                                         | Форма Очная                                                                       |                                         |
|                                                                                                    | <ul> <li>факультет Институт экологии и природопользования</li> <li>Направление Биотехнология (профиль: Биотехнология и биоинженерия)<br/>подготовки (бакалариат)</li> </ul> | обучения<br>Источник Внебюджет<br>финансирования                                  |                                         |
|                                                                                                    |                                                                                                    |                                                                                   |                                         |
|                                                                                                    |                                                                                                    |                                                                                   |                                         |
|                                                                                                    | Устория заявлений на контракт                                                                                                    |                                                                                   |                                         |
|                                                                                                    |                                                                                                    |                                                                                   |                                         |
|                                                                                                    |                                                                                                    | Отправить анкету на проверку                                                      |                                         |

#### Шаг 17. Важная информация

1. Если Вы допустили какую-либо ошибку в процессе подачи заявки, или загрузили неверный документ, раздел получит статус «Возвращен на доработку».

2. Не забывайте проверять Уведомления от КФУ.

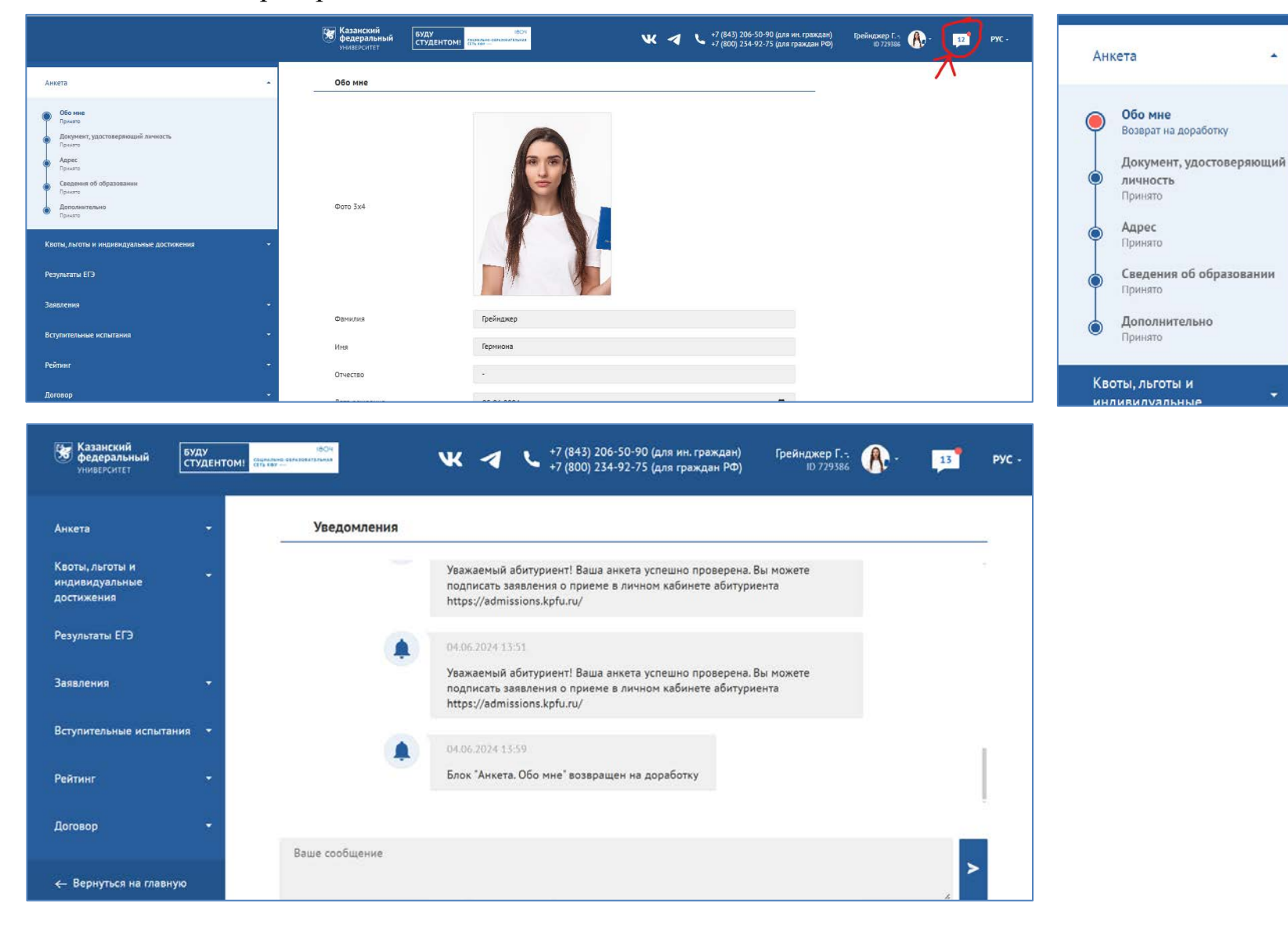

Шаг 18. Когда вся информация во всех блоках будет принята, Вы получаете право подписать Заявление на поступление в разделе «Заявления». Если Вы передумаете, Вы можете отозвать свое заявление.

Внимание! Заявление о согласии на зачисление на бюджет (очная и очно- заочная форма обучения) можно подписывать только три раза.

|                                                                                               | Казанский<br>федеральный<br>университет СТУДЕНТОМ: ВООТ<br>СТУДЕНТОМ: Воот<br>СТУДЕНТОМ: Воот<br>СТУДЕНТОМ: Воот<br>СТУДЕНТОМ: ВООТ<br>СТУДЕНТОМ: ВООТ<br>СТУДЕНТОМ: СТУДЕНТОМ: ВООТ<br>СТУДЕНТОМ: СТУДЕНТОМ: СТИДИАСТИИ: СТУДЕНТОМ: СТИДИАСТИИ: СТИДИАСТИИ: СТИДИИ: СТИДИ: СТИДИИ: СТИДИИ: | РУС |
|-----------------------------------------------------------------------------------------------|----------------------------------------------------------------------------------------------------|-----|
| Анкета ~                                                                                      | Заявления                                                                                                    |     |
| <ul> <li>Обо нике<br/>Примпо</li> <li>Документ, удостоверяющий личность<br/>примпо</li> </ul> | Ожидайте проверки анкеты технической комиссией. После успешной проверки, у Вас появится возможность подписать<br>поданное заявление.                                                                                                    |     |
| лирес.     Прикато     Сведения об образовании     Прикато                                    | + Добавить направление                                                                                                    |     |
| Дополнительно<br>Прикато                                                                      | Завеления на бюджет Завеление на контракт                                                                                                    |     |
| Квоты, льготы и индивидуальные достижения -                                                   | Просим Вас расставить направления, на которых Вы хотели бы обучаться, в порядке убывания приоритетности.                                                                                                    |     |
| Результаты ЕГЭ                                                                                | Статус На рассмотрении                                                                                                    |     |
| Заявления -                                                                                   | 1 ÷ факультет Казанский (Приволжский) федеральный университет Форма Очная<br>Институт фундаментальной медицимы и биологии обучения                                                                                                    |     |
| Вступительные испытания •                                                                     | Направление Биология (для приема иностранных граждан) Источник Внебюджет<br>подготовки (бакалавриат) финансирования                                                                                                    |     |
| Рейтинг •                                                                                     |                                                                                                    |     |
| Δοτοεορ -                                                                                     | 2                                                                                                    |     |
|                                                                                               | Подписать                                                                                                    |     |

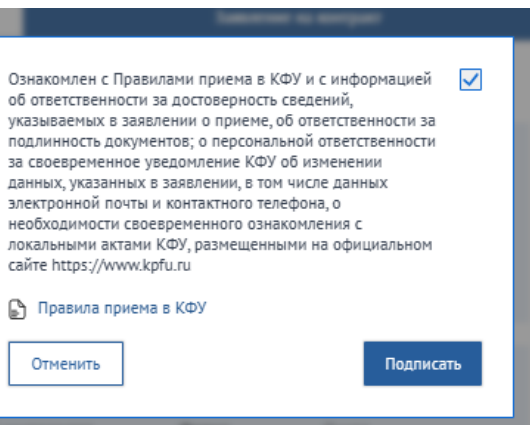

Отменить

### Шаг 19. Вступительные экзамены. Здесь будет отображаться следующая информация:

1. Дата, место и время начала вступительных экзаменов. Если Вы выбрали сдачу экзаменов в онлайн-формате, в день экзамена Вы увидите кнопку «Начать».

2. Результаты вступительных экзаменов появляются в соответствующей графе в течение 3 рабочих дней.

3. В случае, если Вы не согласны с Вашими итоговыми результатами, у Вас есть возможность подать апелляцию онлайн в течение 24 часов после получения результата.

4. Возможные статусы результатов экзамена: ожидание результата, технический сбой, успешное прохождение вступительных испытаний.

|                          | Казанский<br>федеральный Буду<br>университет Студентом!                                      | 1804<br>алало сератористрания<br>667 —                                                               | 🕊 🍠 🕻 +7 (843) 206-50-90 (для ин. граждан<br>+7 (800) 234-92-75 (для граждан РФ | ) Грейнджер Г 🧌<br>) 1D 729386 |
|--------------------------|----------------------------------------------------------------------------------------------|----------------------------------------------------------------------------------------------------|---------------------------------------------------------------------------------|--------------------------------|
|                          | Вступительные испытания                                                                      |                                                                                                    |                                                                                 |                                |
| ивидуальные достижения 🗧 | Инструкция по прохождению дистанцию                                                          | инных вступительных испытаний с использованием                                                       | м                                                                               |                                |
|                          | системы "Экзамус" для поступающих в К<br>Пройти тестовую проверку системы можно по ссылке, к | азанский федеральный университет<br>которая закреплена в разделе "Работа с Examus". Если возникну    | ŊŦ                                                                              |                                |
|                          | сложности с прохождением проверки, пользователю ре<br>детального исследования проблемы.      | екомендуется обращаться на support@examus.net для более                                              |                                                                                 |                                |
| ные испытания            | Название Направление Дат<br>экзамена подготовки Вид эн                                       | та и место Дата и место консультации<br>кзамена                                                      | Дата и время апелляции Балл Статус<br>Место проведения                          |                                |
| ат/специалитет           | Биология 06.03.01 Очно 17<br>Биология                                                        | 7.07.2024 16.07.2024 15:00<br>10:00 г. Казань, ул. Кремлевская, д.35, ауд. 108                       | 20.07.2024 14:00<br>г. Казань, ул. Кремлевская, д.35,                           |                                |
|                          | (для приема г. г.<br>иностранных Кр<br>граждан) д 35<br>личн                                 | лазань, ул. пттролукри.mtsunk.ru/ (/9/302213/95309542<br>емлевская,<br>5, ауд. 108 В<br>ком кабинате | 24 ayg. 210 https://kpru.mts-<br>link.ru/j/97502213/1865882566                  |                                |
|                          |                                                                                              | туриента в<br>оциально-<br>ззовательной                                                              |                                                                                 |                                |
|                          | сети "Буду<br>студентом"<br>abliutinerk.bpf.ru                                               |                                                                                                    |                                                                                 |                                |
|                          | в:<br>"Вст<br>ис                                                                             | о вкладке<br>гупительные<br>спытания"                                                                |                                                                                 |                                |
|                          | Математика Онлайн 27                                                                         | 7.06.2024 26.06.2024 14:00<br>09:00 https://kpfu.mts-<br>link.ru///97502213/994471832                | 02.07.2024 15:00<br>https://kpfu.mts-<br>link.n//97502713/1914050277            |                                |
|                          | Русский Онлайн 26<br>язык как<br>имостранный                                                 | 5.06.2024 25.06.2024 16:00<br>09:00 https://kpfumts-<br>linkruv/(/9750213/1950812883                 | 01.07.2024 15:00<br>https://cpfu.mts-<br>linkru//97502213/582361768             |                                |

#### Шаг 20. Договор или предоставление оригиналов документов об образовании.

## Поступление на контрактную форму обучения:

1. Если вы успешно сдали экзамены, и ваша анкета полностью принята, вы имеете право получить договор и квитанцию на оплату обучения. Договор будет доступен в личном кабинете на сайте «Буду студентом» в течение 14 дней. Не забудьте прикрепить скан квитанции об оплате!

2. Если вам необходимо оформить счет (инвойс) для оплаты обучения, напишите на email admission@kpfu.ru или позвоните по тел. 206-50-90, Отдел привлечения и набора иностранных обучающихся.

3. Стоимость обучения для иностранных стран зависит от необходимости оказания визового сопровождения:

- Граждане из «безвизовых» стран СНГ принимаются в КФУ на специальных финансовых условиях. Стоимость обучения для них равна стоимости контрактного обучения граждан Российской Федерации.

- Граждане из «визовых» стран принимаются на общих финансовых условиях для иностранных граждан.

# Поступление на бюджетную форму обучения:

1. Вам необходимо предоставить оригиналы документов об образовании в указанные в Правилах приема сроки:

|                          |                                            | Бюджет                                                                                                 | Заметки                                                                              |
|--------------------------|--------------------------------------------|----------------------------------------------------------------------------------------------------|--------------------------------------------------------------------------------------|
| акалавриат<br>пециалитет | Регистрация и прием электронных документов | 20 июня – 15 июля<br>по внутренним вступительным испытаниям<br>20 июня – 25 июля<br>по результатам ЕГЭ |                                                                                      |
| G                        | Подписанное согласие о зачислении          | 20 июня – 5 августа 12:00                                                                              | оригиналы документов об образовании<br>необходимо сдать в течении 1 года<br>обучения |

| ypa   |                                               | Бюджет                                                     |                                                                                      |
|-------|-----------------------------------------------|------------------------------------------------------------|--------------------------------------------------------------------------------------|
| страт | Регистрация и прием электронных<br>документов | 20 июня – август<br>(не позднее дня прохождения экзаменов) |                                                                                      |
| Маги  | Подписанное согласие о зачислении             | 20 июня – 24 августа 12:00                                 | оригиналы документов об образовании<br>необходимо сдать в течении 1 года<br>обучения |

| ypa   |                                               | Бюджет               |                                                                                      |
|-------|-----------------------------------------------|----------------------|--------------------------------------------------------------------------------------|
| арант | Регистрация и прием электронных<br>документов | 16 июня - 25 июля    |                                                                                      |
| Аспи  | Подписанное согласие о зачислении             | 16 июня - 9 сентября | оригиналы документов об образовании<br>необходимо сдать в течении 1 года<br>обучения |

|        |                                               | Бюджет             |                                                                                      |
|--------|-----------------------------------------------|--------------------|--------------------------------------------------------------------------------------|
| тура   | Регистрация и прием электронных<br>документов | 1 июля - 9 августа |                                                                                      |
| Ордина | Подписанное согласие о зачислении             | 1 июля - 9 августа | оригиналы документов об образовании<br>необходимо сдать в течении 1 года<br>обучения |

## Шаг 21. Зачисление

#### Требования для зачисления:

| Бюджет                                                | Контракт                                              |
|-------------------------------------------------------|-------------------------------------------------------|
| - успешно сдать вступительные испытания               | - успешно сдать вступительные испытания               |
| - заполнить полностью анкету в «Буду студентом»       | - заполнить полностью анкету в «Буду студентом»       |
| - прикрепить полный пакет документов                  | - прикрепить полный пакет документов                  |
| - подать оригиналы документов об образовании в сроки, | - подписать договор на оплату платных образовательных |
| указанные в Правилах приема                           | услуг                                                 |
|                                                       | - оплатить обучение (100% от общей суммы)             |

Если Вы выполнили все требования, статус Вашего заявления на сайте «Буду студентом» изменится на «зачислен», так же Вы сможете найти свое имя в приказе о зачислении (https://admissions.kpfu.ru/bakalavriat-specialitet/prikazy-o-zachislenii/)

## Шаг 22. Приглашение на въезд

1. Если Вы гражданин визовой страны, Вам будет оформлено приглашение для получения визы на въезд в РФ на дату начала обучения. Оформление приглашения занимает 40-45 дней со дня издания приказа о зачислении. Не покупайте билеты заранее! Готовое приглашение высылается на электронную почту, которую Вы указали в «Буду студентом».

- 2. Если у Вас есть вопросы касательно приглашения или визы, необходимо обратиться в отдел виз и приглашений:
- контакты (https://kpfu.ru/international-relations/struktura/otdel-viz-i-priglashenij)
- информация (https://kpfu.ru/invitations)

## Шаг 23. Начало обучения

Если Вы гражданин визовой страны, в первый день прибывания в РФ Вам необходимо обратиться в отдел адаптации для иностранных граждан:

- контакты (https://kpfu.ru/international-relations/struktura/otdel-vneuchebnoj-raboty/otdel-vneuchebnoj-raboty-2022.html)
- информация (<u>https://kpfu.ru/international/adaptation</u>)

# С наилучшими пожеланиями, Ваш КФУ!

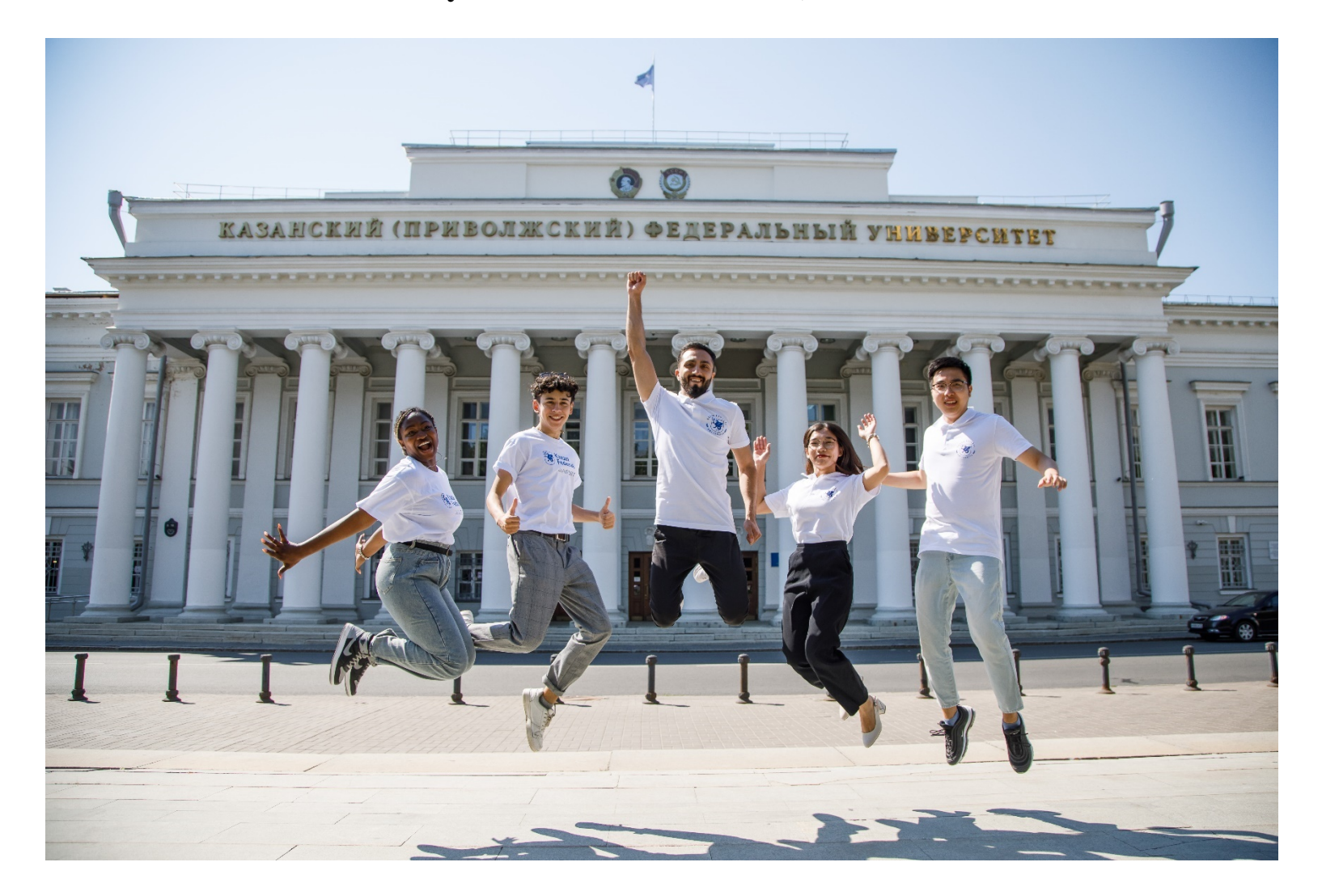

Если у Вас есть какие-либо вопросы, пожалуйста, обратитесь в Отдел привлечения и приема иностранных обучающихся КФУ: E-mail: admission@kpfu.ru (для электронной почты) WhatsApp: +7 (960) 049-18-76 (только для текстовых сообщений) Teл.: +7 (843) 2065090 (только для звонков)